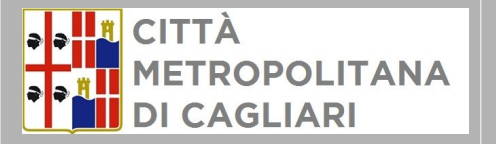

I SETTORE AMBIENTE Ufficio Bonifiche Via Diego Cadello, 9/b 09121 Cagliari - Italia (+39) 070.40921

Città Metropolitana di Cagliari

II Settore Ambiente Ufficio Bonifiche

PIATTAFORMA PER LA PRESENTAZIONE DELLA DOMANDA CONCESSIONE DI CONTRIBUTI A BENEFICIO DI PRIVATI PER INTERVENTI DI BONIFICA DI MANUFATTI CONTENENTI AMIANTO (LR 22/2005, DGR RAS n. 66/29 del 23/12/2015)

# GUIDA OPERATIVA

FUNZIONI DI COMPILAZIONE PRATICA

Versione 3.0

Rev. Luglio 2025

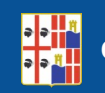

## AVVERTENZE SU OGNI EMISSIONE DELLA GUIDA OPERATIVA

#### In ogni nuova emissione della guida operativa

- In copertina sono riportati il numero di versione della guida operativa e mese e anno di emissione.
- Nel paragrafo "Principali novità della attuale versione " (subito sotto) saranno elencate le principali novità della versione;
- Le parti nuove o sostanzialmente modificate rispetto alla precedente emissione saranno evidenziate dalla scritta NUOVO!.

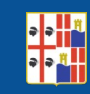

# REQUISITI

#### Browser Supportati

I moduli della piattaforma online sono sviluppati per una risoluzione minima di 1024 x 768px e supportano i seguenti browser:

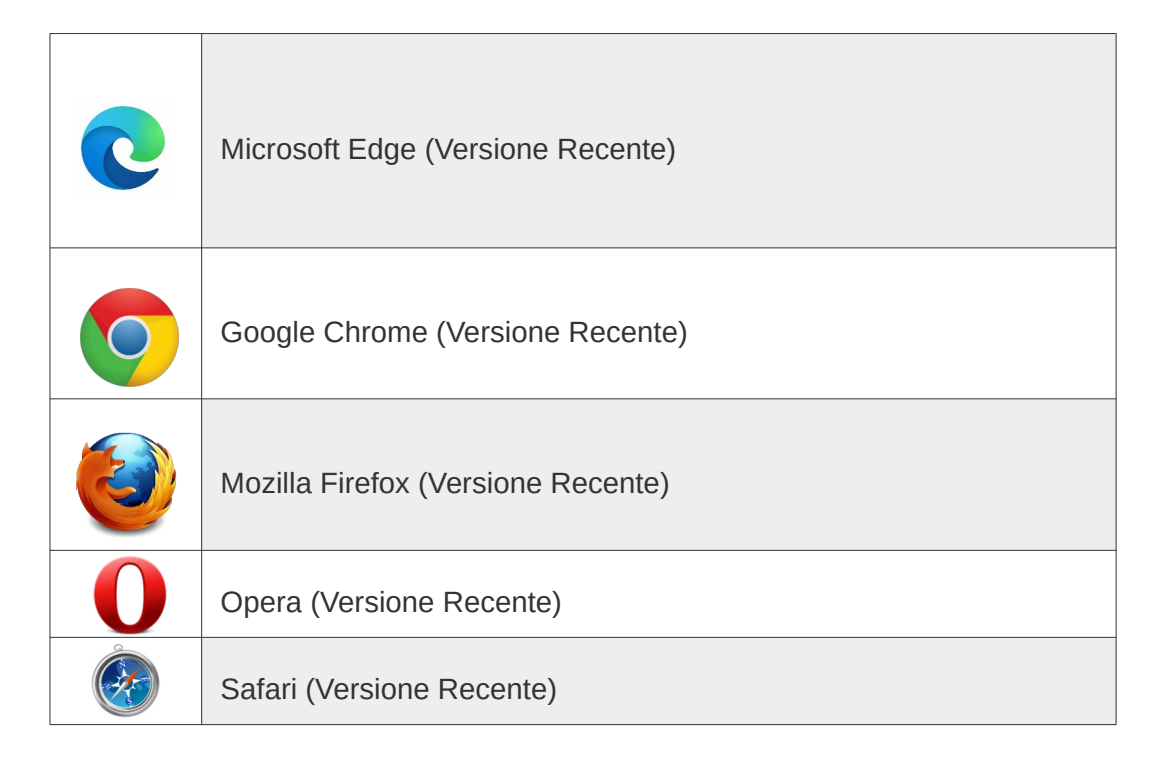

#### Plug in e Applicativi

| Java | Java (Versione Recente)    |
|------|----------------------------|
| Å    | Acrobat (Versione Recente) |

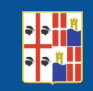

## ASSISTENZA

#### NUOVO!

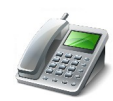

#### Per assistenza amministrativa

dal Lunedì al Venerdì 10:00 -12:00, il martedì e il giovedì dalle ore 15:30 alle ore 17:00

Ufficio Bonifiche:

Viviana Deriu (0704092849 - 3398762484)-email: viviana.deriu@cittametropolitanacagliari.it Elisabetta Pillosu (0704092819 - 3382067401)-email: elisabetta.pillosu@cittametropolitanacagliari.it

Email: bandoamianto@cittametropolitanacagliari.it

Ufficio Relazioni col Pubblico (U.R.P) 800924923-email: urp@cittametropolitanacagliari.it

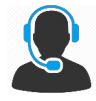

Per assistenza sulla compilazione della domanda è operativo il servizio di helpdek informatico previo appuntamento ai seguenti numeri:

Viviana Deriu (0704092849 - 3398762484)

Elisabetta Pillosu (0704092819 - 3382067401)

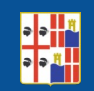

## INDICE

La seguente piattaforma online è l'applicativo messo a disposizione dalla Città Metropolitana di Cagliari, che consente l'utente, o al suo delegato di autenticarsi, compilare l'istanza e scaricare gli allegati.

La fase di compilazione dell'istanza prevede lo svolgimento delle seguenti attività

- Informativa sulla Privacy
- Accesso alla piattaforma
- Scelta della tipologia della pratica
- Scelta dei referenti
- Compilazione dati aggiuntivi
- Inserimento degli allegati
- Modelli autogenerati: compilazione, scaricamento, firma, reinserimento
- Fase Finale: firma e invio della domanda

L'indirizzo per accedere alla piattaforma è il seguente:

http://istanze.cittametropolitanacagliari.it

# PRIVACY POLICY

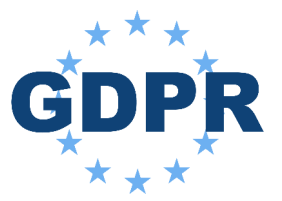

# *Informativa sulla Privacy*, ai sensi dell' Art. 13 del Regolamento UE n. 2016/679 (GDPR).

L'utente prima di procedere con la compilazione dell'istanza, dovrà prendere visione dell'informativa e scegliere di accettare o meno le condizioni, cliccando sullo specifico pulsante.

#### Non accettando, l'utente non potrà utilizzare il servizio.

Informativa sulla privacy

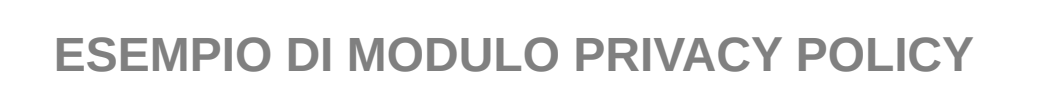

Dichiaro di aver letto, compreso ed accettato i termini di cui all'informativa sulla privacy. \*

🔾 Si 🔾 No

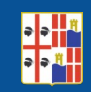

## ACCESSO

Per accedere alla piattaforma è necessario inserire nei campi username e password le relative credenziali, oppure in caso di accesso con SPID, cliccare su "Entra con SPID".

Per la procedura di registrazione sulla piattaforma, consultare la guida operativa disponibile all'indirizzo: https://istanze.cittametropolitanacagliari.it

| ACCEDI REGISTRATI                                                                             |
|-----------------------------------------------------------------------------------------------|
| Username                                                                                      |
| Password                                                                                      |
| ACCEDI                                                                                        |
| Credenziali Dimenticate?                                                                      |
| In alternativa, puoi accedere al portale utilizzando i seguenti<br>sistemi di autenticazione: |
| Entra con SPID                                                                                |

Una volta entrati all'interno della piattaforma Cliccare sul tab Presentazione Istanze Amianto

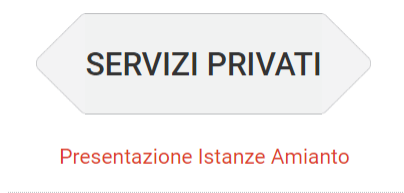

#### **INFORMAZIONI IMPORTANTI PER LA COMPILAZIONE**

#### Informazioni importanti per la compilazione

- Verranno prese in considerazione esclusivamente le domande pervenute attraverso la presente piattaforma online. Qualunque altra tipologia di presentazione verrà automaticamente respinta.
- Nel corso della compilazione della pratica viene richiesto di indicare una casella di Posta Elettronica Certificata (PEC), la quale verrà considerata come domicilio digitale ai fini delle comunicazioni relative al procedimento in corso.
- Qualora il richiedente/delegato non sia in possesso di un indirizzo PEC, le comunicazioni relative al procedimento saranno recapitate mediante servizio postale in modalità raccomanda con ricevuta di ritorno.
- L'indirizzo di posta elettronica ordinaria (PEO) indicato nella domanda potrà essere utilizzato per l'invio di comunicazioni.

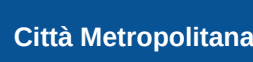

## SCELTA DELLA TIPOLOGIA DELLA PRATICA

Una volta entrati nella schermata principale bisognerà cliccare su Aggiungi Nuovo al fine di iniziare la procedura di caricamento dei dati

| •••                      | Citta' Me<br>di Ca | etropolitana<br><b>gliari</b>         |                     | SERVIZI<br>PUBBLICI | SERVIZI AC<br>PRIVATI REGI | CEDI<br>STRATI  |               |
|--------------------------|--------------------|---------------------------------------|---------------------|---------------------|----------------------------|-----------------|---------------|
| Caricar                  | nento F            | Pratiche                              |                     | Lista delle l       | Pratiche da presentare     | Archivio Pratic | he presentate |
| Pratiche da o            | completare         |                                       |                     |                     |                            |                 |               |
| Seleziona                | Modifica           | Tipologia Pratica                     | Descrizione Pratica |                     |                            |                 | Data Inizio   |
| Aggiungi d<br>Torna al p | a Pratica          | Aggiungi Nuovo<br>Elimina Selezionati |                     |                     |                            |                 |               |

In questo primo tab aprendo il menù a tendina Tipologia Pratica si andrà a scegliere tra due tipologie a disposizione:

Bando Amianto edifici privati/Bando Amianto edifici privati ad uso agricolo, artigianale, industriale, scuola, religioso.

Il testo presente in **Descrizione Pratica**, può essere eventualmente integrato,

si consiglia tuttavia di lasciare il testo così come lo si trova.

Successivamente cliccare su Avanti

| Caricamento Pratich                              | e                                                                                                    | Lista delle Pratiche da presentare | Archivio Pratiche presentate |
|--------------------------------------------------|----------------------------------------------------------------------------------------------------|------------------------------------|------------------------------|
| Inserisci Pratica<br>Inserisci una nuova pratica |                                                                                                    |                                    |                              |
| Attenzione: i campi contrasseg                   | nati con (*) sono obbligatori                                                                            |                                    |                              |
| Tipologia Pratica *                              | · · · · · · · · · · · · · · · · · · ·                                                                    |                                    |                              |
| Descrizione Pratica *                            | Bandi Amianto edifici privati<br>Bandi Amianto edifici privati ad uso agricolo, artigianale, industriale |                                    |                              |
| Annulla                                          |                                                                                                    |                                    | Avanti                       |

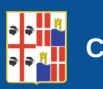

## SCELTA DEI REFERENTI RICHIEDENTE / TITOLARE

Con il secondo tab si dovrà procedere alla registrazione anagrafica del soggetto richiedente/titolare e successivamente a quella del tecnico incaricato.

| Pratica Referenti Dai           | ti Aggiuntivi Allegati Fase finale |                     |         |   |
|---------------------------------|------------------------------------|---------------------|---------|---|
| Modifica Referente              |                                    |                     |         |   |
| Modifica il referente           |                                    |                     |         |   |
| Attenzione: i campi contrassegr | nati con (*) sono obbligatori      |                     |         |   |
| Dati referente                  |                                    |                     |         |   |
| Tipo referenza *                | Richiedente/Titolare               | ▼ Sesso/giuridica * | Maschio | ٣ |
| Cognome *                       | Rossi                              | Nome                | Mario   |   |
| Codice Fiscale *                | RSSMRA58P04B354J                   |                     |         |   |

Cliccando su Aggiungi Nuovo si potrà aggiungere l'anagrafica del secondo soggetto.

| Caricamento Pratiche                                               | •                                                         |                                            |                                                                  | Lista delle Pratiche da presentare | Archivio Pratiche presentate |
|--------------------------------------------------------------------|-----------------------------------------------------------|--------------------------------------------|------------------------------------------------------------------|------------------------------------|------------------------------|
| PRATICA: Richiesta contribu<br>dismessi.<br>Pratica Referenti Dati | to bonifica amianto edifici<br>Aggiuntivi Allegati Fase ! | privati ad uso agrico<br><sup>finale</sup> | lo, artigianale, industriale, scuole, strutture per anziani e di | sabili nonche' strutture relig     | iose occupati/attivi o       |
| Referenti pratica<br>Tabella dei referenti                         |                                                           |                                            |                                                                  |                                    |                              |
| Seleziona                                                          | Modifica                                                  | Nome                                       | Cognome/Rag. Sociale                                             | Tipo Referenza                     |                              |
|                                                                    | Modifica                                                  | ROSSI                                      | MARIO                                                            | Tecnico incaricato                 |                              |
| Aggiungi me Stesso                                                 | Aggiungi Nuovo Elimina :                                  | Selezionati                                |                                                                  |                                    | Avanti                       |

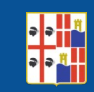

Avanti

### **DATI AGGIUNTIVI**

Con il terzo tab si dovrà procedere alla compilazione dei rispettivi campi:

- IBAN
- IMMOBILE
- PREVENTIVO
- SCHEDA DI AUTONOTIFICA ALLEGATO

Conclusa la corretta compilazione nei rispettivi campi cliccare su

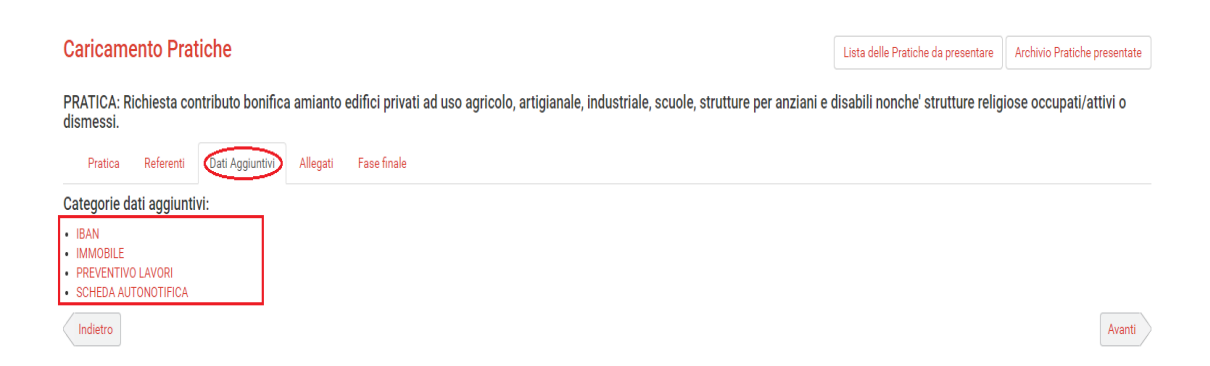

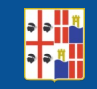

#### **INSERIMENTO DEGLI ALLEGATI**

Con il quarto tab si dovrà procedere all'inserimento in allegato della

documentazione tecnica attraverso la funzione Aggiungi

| PRATICA: Richiesta contributo bonifica amianto edifici privati ad uso agricolo, artigianale, industriale, scuole, strutture per anziani e disabili nonche' strutture religiose occupati/attivi o i strusses.     Pratica   Referenti   Dat Aggiuntui   Referenti   Dat Aggiuntui   Referenti   Dat Aggiuntui   Referenti   Dat Aggiuntui   Referenti   Dat Aggiuntui   Referenti   Dat Aggiuntui   Referenti   Dat Aggiuntui   Referenti   Dat Aggiuntui   Referenti   Dat Aggiuntui   Referenti   Data Aggiuntui   Referenti   Data Aggiuntui   Referenti   Data Aggiuntui   Referenti   Data Aggiuntui   Referenti   Data Aggiuntui   Referenti   Data Aggiuntui   Referenti   Data Aggiuntui   Referenti   Data Aggiuntui   Referenti   Data Aggiuntui   Referenti   Data Aggiuntui   Referenti   Data Aggiuntui   Referenti   Data Aggiuntui   Referenti   Data Aggiuntui   Referenti   Data Aggiuntui   Referenti   Referenti   Referenti   Referenti   Referenti   Referenti   Referenti   Referenti   Referenti   Referenti   Referenti   Referenti   Referenti   Referenti   Referenti   Referenti   Referenti   Refereni   Refereni   Referenti <td< th=""><th>Caricamento Pratiche</th><th>Lista delle Pratiche da presentare</th><th>Archivio Pratiche presentate</th><th></th></td<> | Caricamento Pratiche                                                                                                    | Lista delle Pratiche da presentare | Archivio Pratiche presentate |            |
|----------------------------------------------------------------------------------------------------|----------------------------------------------------------------------------------------------------|------------------------------------|------------------------------|------------|
| Practa   Referrit   Dat Aggiuntit   Fase finale     GESTIONE ALLEGATI     Attenzione: Leampi contrassegnati con (*) sono obbligatori     Censerici* (10)   Obbligatori* (8)     Tipo   Opera     PREVENTIVO DI SPESA (ART.7 PUNO 3)*   Aggi     ESTRATTO DI MAPPA CATASTALE (ART.7 PUNTO 5)*   Aggi     Documentrazione Forografica (ART.7 PUNTO 4)*   Aggi     CORGRAFIca (ART.7 PUNTO 6)*   Aggi     COLINA DOCUMENTO DI DENTITA' DEL TITOLARE*   Aggi                                                                                                    | PRATICA: Richiesta contributo bonifica amianto edifici privati ad uso agricolo, artigianale, industriale, scuole, strutture per anziani e di<br>dismessi. | lisabili nonche' strutture relig   | iose occupati/attivi o       |            |
| GESTIONE ALLEGATI     Attenzione: I campi contrassegnati con (*) sono obbligatori     Generich* (10)   Obbligatori* (8)     Tipo   PREVENTIVO DI SPESA (ART. 7 PUNO 3)*   Aggi     ESTRATTO DI MAPPA CATASTALE (ART.7 PUNTO 5)*   Aggi     Documentrazione Fotografica (ART.7 PUNTO 4)*   Aggi     COROGRAFIa (ART.7 PUNTO 6)*   Aggi     COPIA DOCUMENTO DI DENTITA' DEL TITOLARE*   Aggi                                                                                                    | Pratica Referenti Dati Aggiuntivi Allegati Fase finale                                                                                                    |                                    |                              |            |
| Atterzione: I campi contrassegnati con (*) sono obbligatori     Generici* (10)   Obbligatori* (8)     Tipo   Operative     PREVENTIVO DI SPESA (ART. 7 PUNO 3)*   Aggi     ESTRATTO DI MAPPA CATASTALE (ART.7 PUNTO 5)*   Aggi     Documentazione fotografica (ART.7 PUNTO 5)*   Aggi     Corgo Grafia (ART.7 PUNTO 6)*   Aggi     Corpia Documento Di Dentita Del TITOLARE*   Aggi                                                                                                    | GESTIONE ALLEGATI                                                                                                    |                                    |                              |            |
| Genericit (10)   Obbligatorit (8)     Tipo   Operative     PREVENTIVO DI SPESA (ART. 7 PUNO 3)*   Aggi     ESTRATTO DI MAPPA CATASTALE (ART.7 PUNTO 5)*   Aggi     DOCUMENTAZIONE FOTOGRAFICA (ART.7 PUNTO 4)*   Aggi     COROGRAFIA (ART.7 PUNTO 6)*   Aggi     COPIA DOCUMENTO DI DENTITA' DEL TITOLARE*   Aggi                                                                                                    | Attenzione: i campi contrassegnati con (*) sono obbligatori                                                                                               |                                    |                              |            |
| Tipo Opper   PREVENTIVO DI SPESA (ART. 7 PUNO 3)* Aggi   ESTRATTO DI MAPPA CATASTALE (ART.7 PUNTO 5)* Aggi   DOCUMENTAZIONE FOTOGRAFICA (ART.7 PUNTO 4)* Aggi   COROGRAFIA (ART.7 PUNTO 6)* Aggi   COPIA DOCUMENTO DI DIENTITA' DEL TITOLARE* Aggi                                                                                                    | Generici* (10) Obbligatori* (8)                                                                                                    |                                    |                              |            |
| PREVENTIVO DI SPESA (ART. 7 PUNO 3)* Aggi   ESTRATTO DI MAPPA CATASTALE (ART.7 PUNTO 5)* Aggi   DOCUMENTAZIONE FOTOGRAFICA (ART.7 PUNTO 4)* Aggi   COROGRAFIA (ART.7 PUNTO 6)* Aggi   COPIA DOCUMENTO DI DENTITA' DEL TITOLARE* Aggi                                                                                                    | Tipo                                                                                                    |                                    |                              | Operazione |
| ESTRATTO DI MAPPA CATASTALE (ART.7 PUNTO 5)* Aggi   DOCUMENTAZIONE FOTOGRAFICA (ART.7 PUNTO 4)* Aggi   COROGRAFIA (ART.7 PUNTO 6)* Aggi   COPIA DOCUMENTO DIDENTITA' DEL TITOLARE* Aggi                                                                                                    | PREVENTIVO DI SPESA (ART. 7 PUNO 3)*                                                                                                    |                                    |                              | Aggiungi   |
| DOCUMENTAZIONE FOTOGRAFICA (ART.7 PUNTO 4)* Aggi   COROGRAFIA (ART.7 PUNTO 6)* Aggi   COPIA DOCUMENTO D'IDENTITA' DEL TITOLARE* Aggi                                                                                                    | ESTRATTO DI MAPPA CATASTALE (ART.7 PUNTO 5)*                                                                                                    |                                    |                              | Aggiungi   |
| COROGRAFIA (ART.7 PUNTO 6)* Aggi   COPIA DOCUMENTO D'IDENTITA' DEL TITOLARE* Aggi                                                                                                    | DOCUMENTAZIONE FOTOGRAFICA (ART.7 PUNTO 4)*                                                                                                    |                                    |                              | Aggiungi   |
| COPIA DOCUMENTO D'IDENTITA' DEL TITOLARE* Aggi                                                                                                    | COROGRAFIA (ART.7 PUNTO 6)*                                                                                                    |                                    |                              | Aggiungi   |
|                                                                                                    | COPIA DOCUMENTO D'IDENTITA' DEL TITOLARE*                                                                                                    |                                    |                              | Aggiungi   |
| COPIA DOCUMENTO D'IDENTITA' DEL TECNICO INCARICATO*                                                                                                    | COPIA DOCUMENTO D'IDENTITA' DEL TECNICO INCARICATO*                                                                                                    |                                    |                              | Aggiungi   |
| DICHIARAZIONE SOSTITUTIVA DI ATTO NOTORIO*                                                                                                    | DICHIARAZIONE SOSTITUTIVA DI ATTO NOTORIO*                                                                                                    |                                    |                              | Aggiungi   |
| ALLEGATO O SCHEDA DI AUTONOTIFICA*                                                                                                    | ALLEGATO O SCHEDA DI AUTONOTIFICA*                                                                                                    |                                    |                              | Aggiungi   |
| PATENTINO REGIONALE PER L'AMIANTO/ATTESTATO Aggi                                                                                                    | PATENTINO REGIONALE PER L'AMIANTO/ATTESTATO                                                                                                    |                                    |                              | Aggiungi   |
| ALLEGATO GENERICO Aggi                                                                                                    | ALLEGATO GENERICO                                                                                                    |                                    |                              | Aggiungi   |

Modelli autogenerati

Attenzione " ALLEGATO 3A o 3B O SCHEDA DI AUTONOTIFICA", fa riferimento ai modelli autogenerati (*Vedi Pagina Successiva*)

La piattaforma prevede la possibilità di allegare più documenti elettronici per tipologia. Si consiglia di allegare la documentazione nel formato PDF. Per quanto concerne la documentazione fotografica, si consiglia di allegare singolarmente le immagini oppure all'interno di un unico documento elettronico nel formato PDF.

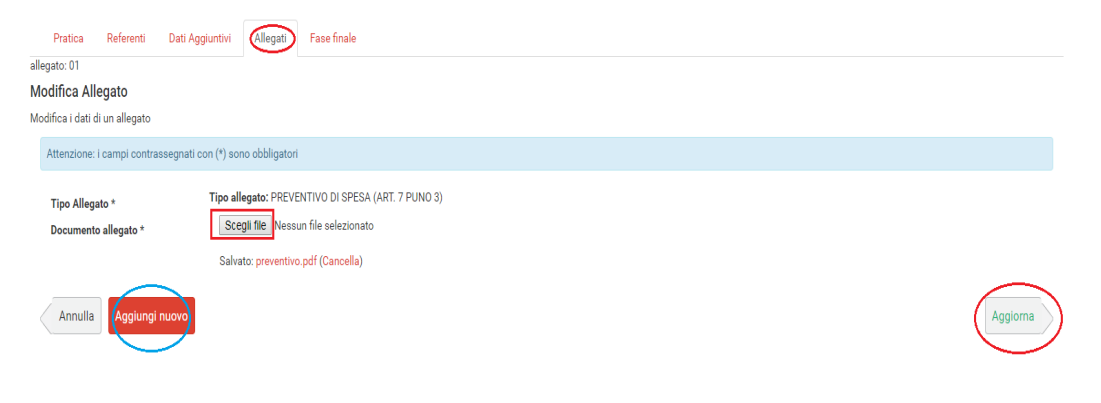

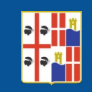

#### **MODELLI AUTOGENERATI**

I modelli autogenerati **3A o 3B, scheda di autonotifica**, vengono scelti automaticamente dalla piattaforma, in base alla tipologia di pratica presentata e riportano al loro interno, molti dei dati precedentemente inseriti.

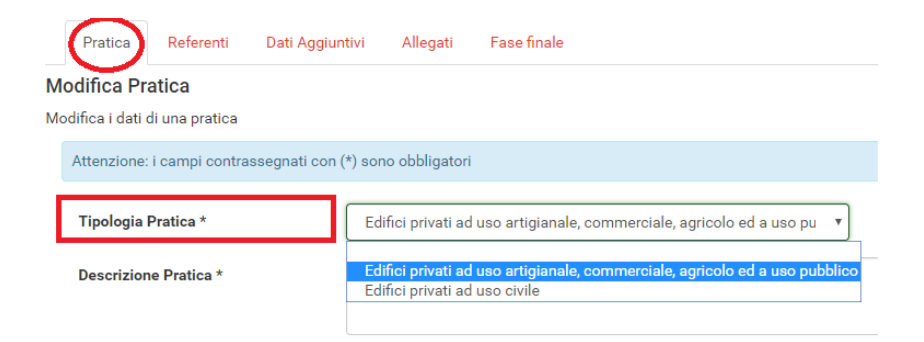

Sono dei documenti elettronici nel formato PDF editabile, questi dovranno essere completati, scaricati, timbrati e firmati così come specificato dal bando, per poi essere inseriti nella sezione allegati.

| Mode | lli autogener   | ati             |                        |               |                                                              |
|------|-----------------|-----------------|------------------------|---------------|--------------------------------------------------------------|
|      | Pratica         | Referenti       | Dati Aggiuntivi        | Allegati      | Fase finale                                                  |
| S    | eleziona il     | modello ch      | ne vuoi autogene       | erare         |                                                              |
| At   | ttenzione: Il n | nodello princip | ale di istanza viene ç | generato auto | maticamente dal sistema nella Fase Finale della presentazion |
| •    | Modello : So    | cheda di auton  | otifica                |               |                                                              |
| <    | Torna alla g    | estione allegat | ti                     |               |                                                              |

**IMPORTANTE:** prima di procedere con la stampa o download dei modelli, verificare sempre attentamente tutte le informazioni presenti all'interno dei modelli autogenerati. Qualora siano presenti uno o più errori, è possibile modificare i dati tornando in dietro sui tab precedenti attraverso il comando.

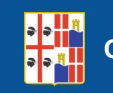

## **ALLEGARE I MODELLI AUTOGENERATI**

I modelli autogenerati vanno allegati alla voce "ALLEGATO O SCHEMA DI AUTONOTIFICA"

| Generici" (10) Obbligatori" (8)                     |            |  |  |
|-----------------------------------------------------|------------|--|--|
| Tipo                                                | Operazione |  |  |
| PREVENTIVO DI SPESA (ART. 7 PUNO 3)*                | Aggiungi   |  |  |
| ESTRATTO DI MAPPA CATASTALE (ART.7 PUNTO 5)*        |            |  |  |
| DOCUMENTAZIONE FOTOGRAFICA (ART.7 PUNTO 4)*         |            |  |  |
| COROGRAFIA (ART.7 PUNTO 6)*                         | Aggiungi   |  |  |
| COPIA DOCUMENTO D'IDENTITA' DEL TITOLARE*           | Aggiungi   |  |  |
| COPIA DOCUMENTO D'IDENTITA' DEL TECNICO INCARICATO* | Aggiungi   |  |  |
| DICHIARAZIONE SOSTITUTIVA DI ATTO NOTORIO*          | Aggiungi   |  |  |
| ALLEGATO O SCHEDA DI AUTONOTIFICA*                  | Aggiungi   |  |  |
| PATENTINO REGIONALE PER L'AMIANTO/ATTESTATO         | Aggiungi   |  |  |
| ALLEGATO GENERICO                                   | Aggiungi   |  |  |

Una volta che tutti gli allegati sono stati correttamente caricati, per proseguire cliccare su Avanti

Attenzione, cliccando su avanti, verrà aperto in automatico il modello di domanda in formato elettronico (*Vedi Pagina Successiva*).

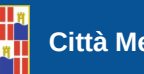

#### FASE FINALE "DOMANDA DI CONTRIBUTO"

Il modello della domanda di contributo (Allegato 1) è un documento elettronico nel formato PDF editabile, integrato nella piattaforma, dovrà essere correttamente compilato in tutte le sue parti.

| ə ə "                              | Città Metropolitana di Cagliari                                                                                                    |
|------------------------------------|----------------------------------------------------------------------------------------------------|
|                                    | Allegato 1 "Domanda di Contributo"                                                                                                    |
|                                    | DOMANDA PER LA CONCESSIONE DI CONTRIBUTI PER LA BONIFICA E LO<br>SMALTIMENTO DEI MANUFATTI CONTENENTI AMIANTO NEGLI IMMOBILI<br>DI PROPRIETÀ PRIVATA - 2018<br>(LR 22/2005, LR 30/2011, DGR RAS n. 66/29 del 23/12/2015 ) |
|                                    | ALLA CITTA' METROPOLITANA DI CAGLIARI<br>Settore Tutela Ambiente<br>ufficio Bonifiche siti Contaminati<br>Via Cadello 9/b<br>09121 Cagliari                                                                               |
| OGGETTO: Band<br>22/2005, LR. 30/2 | lo pubblico per l'erogazione di contributi a beneficio di privati per interventi di bonifica di manufatti contenenti amianto (L.R. n.<br>1011, dellib. G.R. R.A.S. n. 66/29 del 23/12/2015) Anno 2018.                    |

Conclusa la compilazione, cliccare su Prosegui

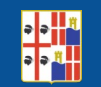

## FASE FINALE, FIRMA E INVIO DELLA DOMANDA

Questa ultima parte prevede il download della " **Domanda di Contributo**" (Allegato 1). Seguire attentamente le istruzioni riportate sulla parte destra della pagina.

| Per completare l'invio della pratica è necessario apporre la firm                                                                                                    | a sul documento finale prodotto dal sistema seguendo questa procedura:                                                                                                    |
|----------------------------------------------------------------------------------------------------|----------------------------------------------------------------------------------------------------|
|                                                                                                    | fianco                                                                                                    |
| Città Metropolitana di Caglian                                                                                                    | 2. scarica sul tuo dispositivo / po il documento<br>generato cliccando sul tasto:<br>Scarica il documento generato &                                                                                                    |
|                                                                                                    | 3. apponi la firma digitale al documento firmat<br>con il tuo strumento di firma (dike, aruba<br>sign, etc.) ovvero in caso di indisponibilità<br>della firma digitale occorre sottoscrivere il<br>documento in modalità cartacea e allegare |
| Allegare 1 - Demande & Contribute                                                                                                    | copia documento identità del/dei firmatario                                                                                                    |
| DOMANDA PER LA CONCESSIONE DI CONTINUETTI PER LA<br>SMALTIMENTO DEI MANUTATTI CONTENENTI MINUTO<br>DI PROPRIETA PRIVATA - 2016<br>(LR 220200, LR 202011, DOR PALA - 603 es 201 | acente a Lo<br>essu aeceu<br>aces) 4. carica il documento firmato digitalmente<br>cliccando su "Sfoglia":                                                                                                    |
|                                                                                                    | Scegli file Nessun file selezionato                                                                                                    |
|                                                                                                    | ALLA OTTA' METROPOLTARA D'CADUAR<br>Statem Tatel Mediene<br>uften Benflere al Conservan<br>Via Cable Sto                                                                                                    |

Allegato il file contenente la domanda cliccare su Invia

per effettuare l'invio.

A conferma del corretto invio, il sistema spedirà in automatico, all'indirizzo di posta elettronica indicato in fase di registrazione, una mail riepilogativa.

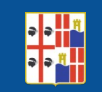

#### ARCHIVIO PRATICHE PRESENTATE E INTEGRAZIONI

Dalla pagina principale della piattaforma alla voce Caricamento Pratiche è possibile visualizzare un quadro generale delle pratiche presentate.

# **Caricamento Pratiche**

| Lista      | delle Pratiche da presentare  | Archivio Pratiche pres                                                 | sentate       |            |          |
|------------|-------------------------------|------------------------------------------------------------------------|---------------|------------|----------|
| Data       | Tipologia                     | Pratica                                                                | Codice        | Protocollo | Ricevuta |
| 05/06/2018 | Bandi Amianto edifici privati | Richiesta contributo bonifica amianto edifici<br>privati ad uso civile | BAMIA/28/2018 | 12345      | Ð        |

Accedendo ad Archivio Pratiche Presentate è possibile consultare l'archivio delle pratiche presentate, scaricare una copia della ricevuta.

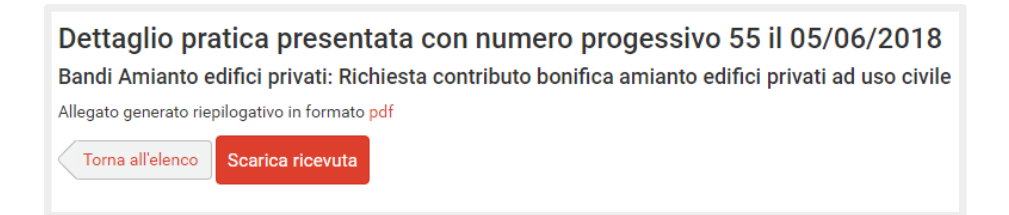

Cliccando su Codice [ esempio: BAMIA/28/2018 ] è possibile verificare l'Iter della pratica.

All'interno della stessa area è possibile verificare eventuali richieste d'integrazione da parte dell'amministrazione.

Le integrazioni dovranno essere inoltrate all'Ente esclusivamente attraverso la funzione Comunicazioni ed Integrazioni.

Bandi Amianto edifici privati n. 28 del 05/06/2018

Richiesta contributo bonifica amianto edifici privati ad uso civile

Comunicazioni ed integrazioni

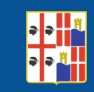

# AIUTO

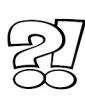

Se riscontri problemi di natura tecnica, oppure in caso di difficoltà nella compilazione, non scoraggiarti, è normale avere dei dubbi: contatta il nostro helpdesk (Pagina 3).

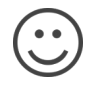

Il nostro personale è a vostra disposizione per fornirvi, consulenza, assistenza telefonica o front-office su appuntamento.